# RS-CV0C かんたんセットアップガイド兼保証書

ご使用の際は、RS-CVOC 取扱説明書の「はじめに」から「使用上のお願い」までを必ずお読 みください。取扱説明書は、本体の設定画面右上の取扱説明書に収録されています。取扱 説明書の保存先の詳細については STEP6をご参照ください。

### STEP1. 梱包品の確認

お買い上げ頂いたパッケージには、次のものが入っていますので、お使いになる前に確認 してください。万一、不足しているものがあった場合は、お買い上げ時にご案内するお問合 せ先にご連絡ください。

本体(RS-CV0C)/リチウムポリマー電池(JKRLIPL-100)/AC アダプタ(JKRADP-100)/ USB ケーブル(JKRCBL-100)/RS-CV0C かんたんセットアップガイド兼保証書(本書)

お願い:本書を含め付属品は大切に保管してください。

# STEP2. USIM カードと電池パックの取り付けかた

- 1 本製品のバッテリーカバーを外します。
- 2. USIM カードの IC 部分を下にして、 矢印の方向に USIM カードを取り付け ます。

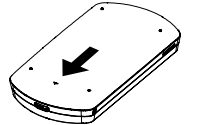

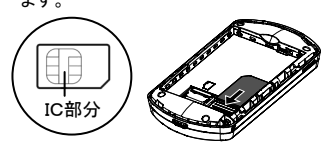

3. 設定に必要なため、本体ラベルに記載してあ 4. 本製品と電池の端子部を合わせるよう る MAC アドレスと IMEI を確認してください。 ·SSID(RS-CV0C\_XXX) : XXX は、MAC アドレスの下3桁 ・暗号化キー : IMEI 下5桁

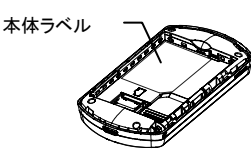

にして電池を取り付けます。

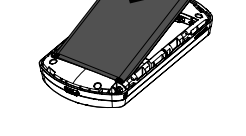

5. 電池を取り付けたら、バッテリーカバー を取り付けます。

#### STEP3. 電源を入れる

- 1 雷池の残量が十分でない場合がありますので、お使いなる前にACアダプタに接続するか、 もしくは、USB ケーブルでパソコンに接続して充電を行ってください。
- 2. 本製品の電源/コネクトボタンを約3秒押して電源を入れます。
- 3. WiFi/WPS ランプが青点滅し、無線 LAN が接続可能状態になることを確認してください。 青点滅していない場合は、WLAN/WPSボタンを短押し(約1秒)してください。

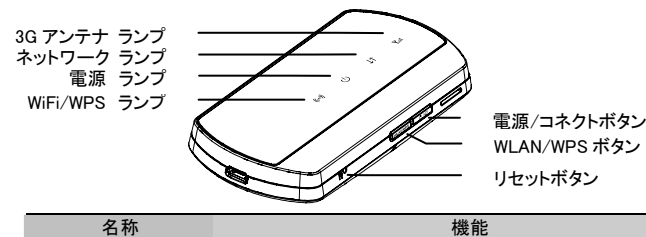

電源/コネクトボタン 長押し(約3秒)して、本体の電源を入/切します。 短押し(約1秒)して、インターネットに接続/切断します。 WLAN/WPS ボタン 短押し(約1秒)することにより無線 LAN をオン/オフします。 WPS 機能を使用する場合は、無線 LAN がオンの状態で WiFi/WPS ランプが緑点滅になるまで長押ししてください

# STEP4. 無線 LAN で接続する

- ・パソコンにUSBケーブルで接続する場合は、取扱説明書をご参照ください。 ・本マニュアルでは Windows 7 の画面表示や設定手順を掲載して説明します。
- 1. 「スタート」→「コントロールパネル」→「ネットワークとインターネット」→ 「ネットワークの状態とタスクの表示」→「ネットワークに接続」をクリックします。

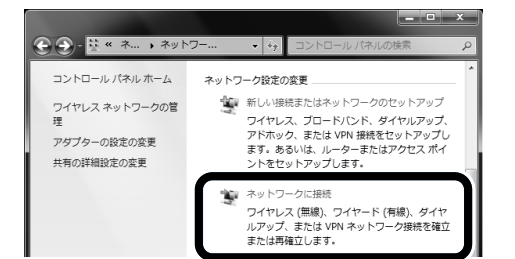

# STEP4. 無線 LAN で接続する(つづき)

2. STEP2で確認した MAC アドレスの下3桁が SSID(RS-CV0C XXX)の XXX 部に表示 されている SSID を選択して、「接続」をクリックします。

| 接続されていません                             | 42       | * |
|---------------------------------------|----------|---|
| ■●●●●●●●●●●●●●●●●●●●●●●●●●●●●●●●●●●●● |          |   |
| ダイヤルアップと VPN                          | *        |   |
| ワイヤレス ネットワーク接続                        | ^        |   |
| RS-CV0C_                              | <u>.</u> |   |

- 3. STEP2で確認した IMEIの下5桁の暗号化キー(セキュリティキー)を入力し、「OK」を クリックします。これで無線 LAN 接続は完了です。
  - ※暗号化キーになっている IMEIの下5桁については個装箱側面にも記載されています。 初期設定では、暗号化方式は「WEP 64bit-Open」となっています。 変更方法については、取扱説明書をご参照ください。

| ③ ネットワークに接続            | ×                            |
|------------------------|------------------------------|
| ネットワーク セキュリティ          | r キーを入力してください                |
|                        |                              |
| ゼキユリティ キー( <u>5</u> ): | ↓<br>■ 文字を非表示にする( <u>H</u> ) |
|                        |                              |
|                        |                              |
|                        | しん キャンセル                     |

<u>以上でセットアップが完了いたしました。</u> インターネットに接続する場合は、STEP5 をご覧ください。

#### STEP5. インターネットに接続する

- 1.3G アンテナランプが緑または青点灯になっていることを確認します。 青点灯していない場合は、電源/コネクトボタンを短押し(約1秒)してください。
- 2. Web ブラウザを起動します。
- 3. 外部のホームページを開きます。 (例) http://www.netindex.co.jp/

### STEP6. 取扱説明書、接続先設定の確認

- 1. Web ブラウザを起動します。
- 2. URL を入力する欄に「http://192.168.1.1/」と入力し、「Enter」を押します。
- 3. 表示されたホーム画面で管理者ログインの欄に「password」と入力して、
- 「OK」をクリックし、ログインしてください。 ※半角英数字の小文字で入力してください。

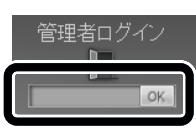

4. 取扱説明書をお読みになる場合は、「取扱説明書」をクリックしてください。

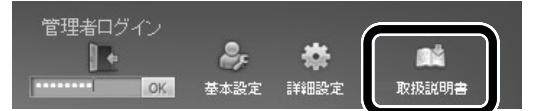

- 5. 接続先設定の確認は、「詳細設定」→「3G」のタブを選択します。 ※接続に必要な接続先(APN)、ユーザ名、パスワードは既に設定されている状態です。
- 6. 接続先プロファイルにデフォルトとして設定してあるプロファイルを選択して、 「編集」のボタンをクリックします。

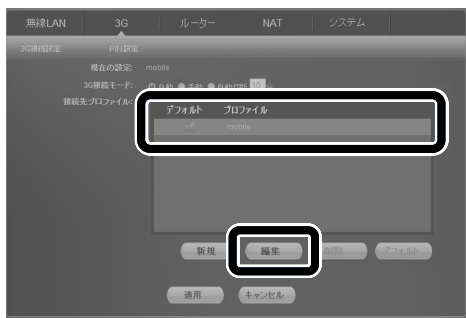

- 7. ご契約のプロバイダ様より入手した接続先(APN)、ユーザー名、パスワード 等の設定を確認してください。
- 8.「ホーム」アイコンをクリックし、ホーム画面に戻ります。

#### STEP7. 本製品の状態表示について

| 名称           | 点灯状態         | 状態                   |
|--------------|--------------|----------------------|
| WiFi/WPS ランプ | 青点滅(おそい)     | WiFi オン              |
|              | 緑点滅(はやい)     | WPS 接続確立中            |
|              | 緑点灯(5秒間)     | WPS 接続確立完了           |
|              | 赤点灯(5秒間)     | WPS 接続確立失敗           |
|              | 消灯           | WiFi オフ/電源オフ/スリープモード |
| 電源ランプ        | 青点灯          | 正常                   |
|              | 緑点灯          | 電池残量「小」              |
|              |              | 電池残量がほとんど残っていません。    |
|              | 赤点灯          | ただちに充電してください。        |
|              |              | ・自動的に電源オフになります。      |
|              | 緑点滅(ゆっくり)    | 充電状態                 |
|              |              | ・充電完了で青点灯に変わります。     |
|              | ゆっくりした点滅     | 通常状態                 |
|              |              | ・表示色は電池残量状態によって異なり   |
|              |              | ます。                  |
| ネットワークランプ    | 緑点滅(はやい)     | 発信中                  |
|              | 青点滅(おそい)     | インターネット接続待ち          |
|              | 青点灯          | インターネット接続完了          |
|              | 赤点滅(はやい)     | 発信失敗                 |
|              | <b>2米小</b> 丁 | 電源オフ/通常動作モード/スリープ    |
|              | 「日ン」         | モード                  |
| 3G アンテナランプ   | 赤点灯          | 圏外/USIM エラー/PIN 認証失敗 |
|              | 緑点灯          | アンテナレベル低             |
|              | 青点灯          | アンテナレベル高             |
|              | 消灯           | 電源オフ/スリープモード         |

### STEP8. 本製品をお買い上げ時の設定に戻す

本製品をリセットすると、すべての設定内容がお買い上げ時の状態に戻ります。

1. 本製品に電源が入った状態で、リセットボタンを4秒押します。

2. 再起動後、お買い上げ時の状態に戻ります。

#### STEP9. 故障とお考えになる前に

- A 電池の残量が十分でない可能性があります。
- ACアダプタに接続するか、USB ケーブルでパソコンに接続して充電を行ってください。

- A. 本製品の WiFi/WPS ランプが青色点滅になっていることと、お使いの無線LAN機器の 無線LAN機能が有効になっていることを確認してください。
- A. 省電力で動作させるパワーセービングモードになっている可能性があります。 パワーセービングモードから通常状態に復帰するには、電源/コネクトボタンを1秒 以内で押してください。
  - パワーセービングモードの有効・無効については、取扱説明書をご確認ください。

Q. WPS 機能が使用できない。

- A. お買い上げ時の初期設定では、暗号化方式が「WEP 64bit-Open」となっているため、 WPS 機能が無効になっています。WPS 機能をお使いになる場合は、暗号化方式を WEP 以外に変更する必要があります。 暗号化方式の変更については、取扱説明書をご参照ください。
- Q. インターネットに接続ができない。
- A. USIM カードが正しく取り付けられていることを確認してください。
- Q. インターネットへの接続に失敗した。
- A. 3G アンテナランプが緑または青点灯になっていることを確認してください。
- A. 接続先設定が正しく設定されていることを確認してください。 なお、接続先設定のご確認方法は STEP6をご参照ください。
- Q. 通信がすぐに切れる。
- A. 電波状態が良くない可能性があります。電波状態の良いところで確認してください。
- A. 電池残量が少なくなっている可能性があります。充電をしてください。
  ※通信中は充電されないため、ご注意ください。
- A. 本製品と無線LAN機器を無線LANで接続している場合は、本製品の電源を切ってから もう一度電源を入れてください。

# 保証書

この保証書は、本書記載の内容で無償にて修理をお約束するものです。 万一、保証期間内に故障した場合は、お買い上げ時にご案内するお問合せ先 または製造元にお問合せください。

| ★製 品 名<br>(RS-CV0C) | IMEI :                  |  |  |  |
|---------------------|-------------------------|--|--|--|
| 保証期間                | お買い上げ日より1年間             |  |  |  |
| ★お買い上げ日             | 年月日                     |  |  |  |
| ★お客様                | お名前<br>ご住所 <u>〒</u><br> |  |  |  |
| ★販売店                |                         |  |  |  |

★印欄に記入のない場合は無効となりますのでご注意ください。

※お買い上げ日はお買い上げ時の確証(納品書、レシート等)で代用可能です。※修理・点検などのご相談は、お買い上げ時にご案内するお問合せ先にご連絡 ください。

- (商品をご送付頂く場合は、上記お問合せ先にてご案内する送付先に本書を 添えてご送付ください)
- ※修理記録については修理伝票に記入し、お客様へご報告いたします。
- ※本製品を廃棄する場合、お買い上げ時にご案内するお問合せ先にご相談 ください。
- ※お客様にご記入いただいた個人情報は、保証期間内の無償修理対応及び その後の安全点検活動のために利用させていただく場合がございますので ご了承ください。

# 製造元:株式会社 ネットインデックス

〒025-0323 岩手県花巻市椚ノ目2-32-1 URL http://www.netindex.co.jp/ TEL : 050-3101-3755

#### 保証規定

- 取扱説明書、その他注意書きに従った正常な使用状態で故障した場合、 保証期間内に限り無償にて修理、または他の機器との交換をいたします。
- 2. 本保証書は本体、AC アダプタのみ対象となります。
- 3. 保証期間内でも次のような場合は有償となります。
  - (1)保証書の提示がない場合、または必要事項の記入がない場合、 または字句を書き換えられた場合

(2)お買い上げ後の輸送、移動、落下などによる故障または損傷、紛失

- (3)使用上の誤り、不当な修理や改造、または異常電圧に起因する故障 または損傷
- (4)使用中に生じた傷、汚れなど外観上の変化
- (5)火災、地震、水害、落雷などの天災地変ならびに公害や盗難、水没などに よる故障または損傷
- (6)故障の原因が本製品以外にある場合
- (7)消耗部品・寿命部品(電池など)の交換、仕様の変更
- (8)車両・船舶等に搭載された場合に生ずる故障及び損傷
- (9)出張修理の場合の出張費用
- 本製品の故障、誤動作、不具合に起因する付随的損害につきまして当社は 一切その責任を負いかねますので、あらかじめご了承ください。
- 5. 本書は日本国内においてのみ有効です。 (This warranty is valid only in Japan.)
- 6. 本書は再発行いたしませんので大切に保管してください。
- ※本書による保証の他に、消費者に対して、製造者は製造物責任など、販売者は 瑕疵担保責任などの法律上の責任をそれぞれ負っています。本書の発行に よって、こうした製造者や販売者の責任を軽減したり免除したりといった影響を 及ぼすものではありません。
- ※本製品の修理や点検等において、お客様が作成されたデータまたは外部から 取り込まれたデータ等が変化、消失する場合があります。当社は、これらデータ 等の変化、消失について何らかの責任を負うものではありません。

Q. 電源が入らない。

Q. 無線LAN端末が接続できない。